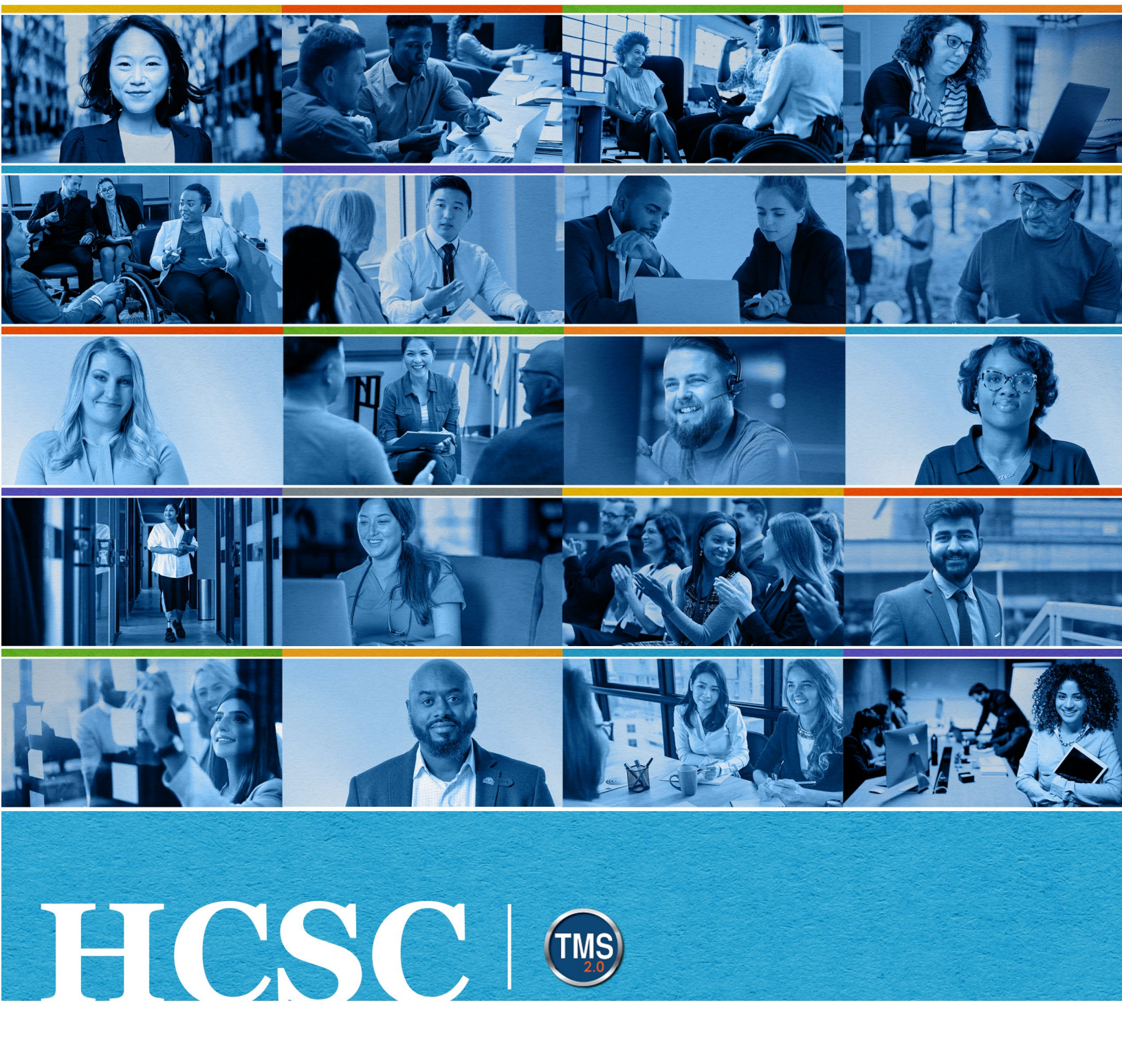

## **U.S. Department of Veterans Affairs**

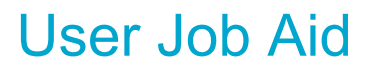

Withdraw from a Class

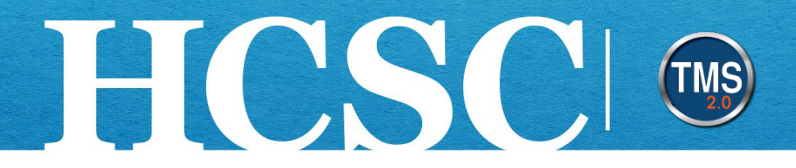

# Job Aid: Withdraw from a Class

(Revision Date: June 10, 2024)

#### Purpose

The purpose of this job aid is to guide you through the step-by-step process of withdrawing from a class.

In this job aid, you will learn how to:

- Task A. Access My Learning
- Task B. Withdraw from a Class

Mission The Human Capital Services Center will provide a delightful customer experience to engage VA employees with products and services that will enable them to become role models in serving Veterans and their families.

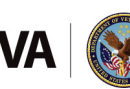

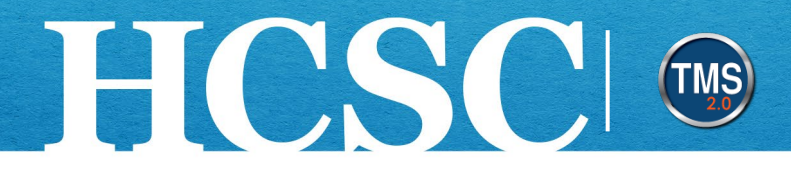

### Task A. Access My Learning

- 1. From the VA TMS landing page, select the **Home** dropdown menu.
- 2. Select the **Learning** option. This will navigate you to the My Learning area of the TMS. **NOTE:** Selecting the My Learning tile under Quick Actions will also navigate you to My Learning.

|                 | Home - 1           |                          |  |
|-----------------|--------------------|--------------------------|--|
|                 | G Home             |                          |  |
| Welcome         | 🖏 Admin Center     | Talent Managemen<br>2.0) |  |
|                 | Learning 2         |                          |  |
|                 | 🖅 My Employee File |                          |  |
| Quick Actions   |                    |                          |  |
| View My Profile | )<br>Learning      | View Reminders           |  |

Mission The Human Capital Services Center will provide a delightful customer experience to engage VA employees with products and services that will enable them to become role models in serving Veterans and their families.

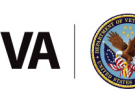

Vision We believe engaged and developed VA employees will change the lives of Veterans and their families for the better.

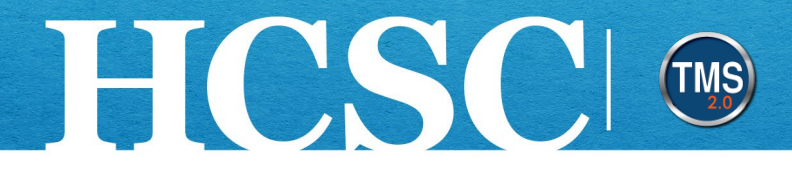

#### Task B. Withdraw from a Class

- 1. From your To-Do List, select the **actions** dropdown menu next to the class from which you would like to withdraw.
- 2. Select the Withdraw option from the dropdown menu.

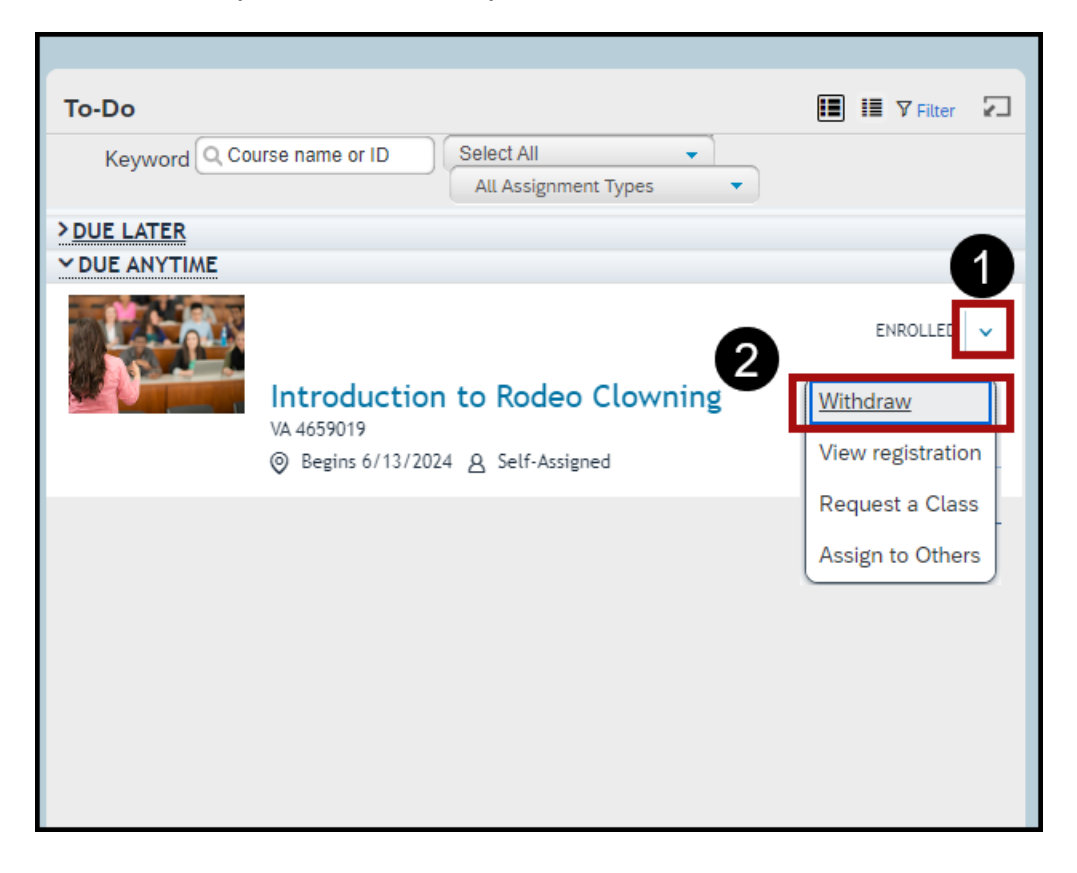

Mission The Human Capital Services Center will provide a delightful customer experience to engage VA employees with products and services that will enable them to become role models in serving Veterans and their families.

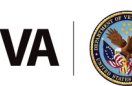

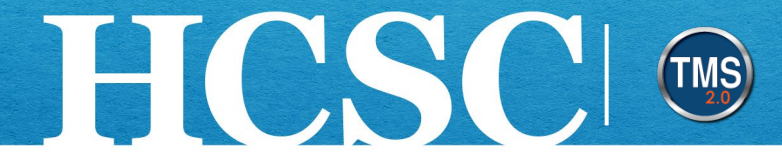

3. Select the **Yes** button on the Confirmation pop-up window to confirm you want to withdraw from this session.

| A Confirmation                             |    |  |  |
|--------------------------------------------|----|--|--|
| Do you want to withdraw from this session? |    |  |  |
| Yes                                        | No |  |  |

4. On the Current Registrations page, select the Yes button to remove the course from your assignments. Note: You can remove assignments if you assigned it to yourself and if you are registered for a single class.

| ← Back<br>Current Registrations                                                                                                    | 0           |
|----------------------------------------------------------------------------------------------------|-------------|
| Remove<br>You can remove assignments from your list if you assigned it to yourself and if you registered for a single class. If someone else<br>assigned it or if you registered for multiple classes, we do not remove it. Do you want to remove the course from your assignme<br>No | nts?<br>Yes |

- 5. Select a withdraw reason from the Withdraw Reason ID dropdown list.
- 6. Select the **Submit** button.

| ← Back<br>Withdraw Reason                                                  |     | 0           |
|----------------------------------------------------------------------------|-----|-------------|
| Withdraw Reason Please select a withdraw reason ID  • Withdraw Reason ID : | ~ 5 | 6<br>Submit |

Mission The Human Capital Services Center will provide a delightful customer experience to engage VA employees with products and services that will enable them to become role models in serving Veterans and their families.

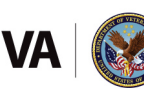

Vision We believe engaged and developed VA employees will change the lives of Veterans and their families for the better.